### Praca z urządzeniami Bridgemate™

Michał Klichowicz Krajowa Kursokonferencja Sędziów IT PZBS, grudzień 2018

### Bridgemate<sup>™</sup> - po co?

### Zapis trafia od razu do sędziego

- oszczędność czasu
- mniejsze ryzyko pomyłki
- możliwość natychmiastowego policzenia i publikacji wyników

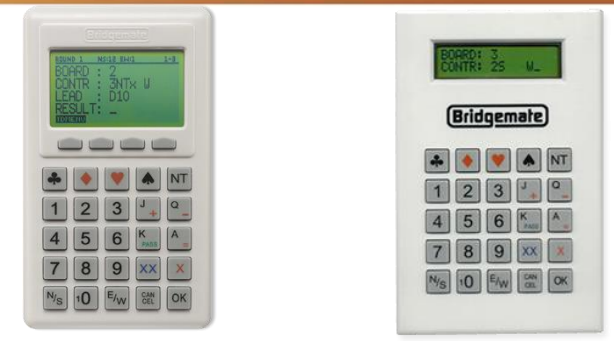

#### Łatwiejsza obróbka danych

- poprawki (obroty, zmiany rotacji)
- statystyki
- ponowne przeliczanie wyników

### Schemat systemu

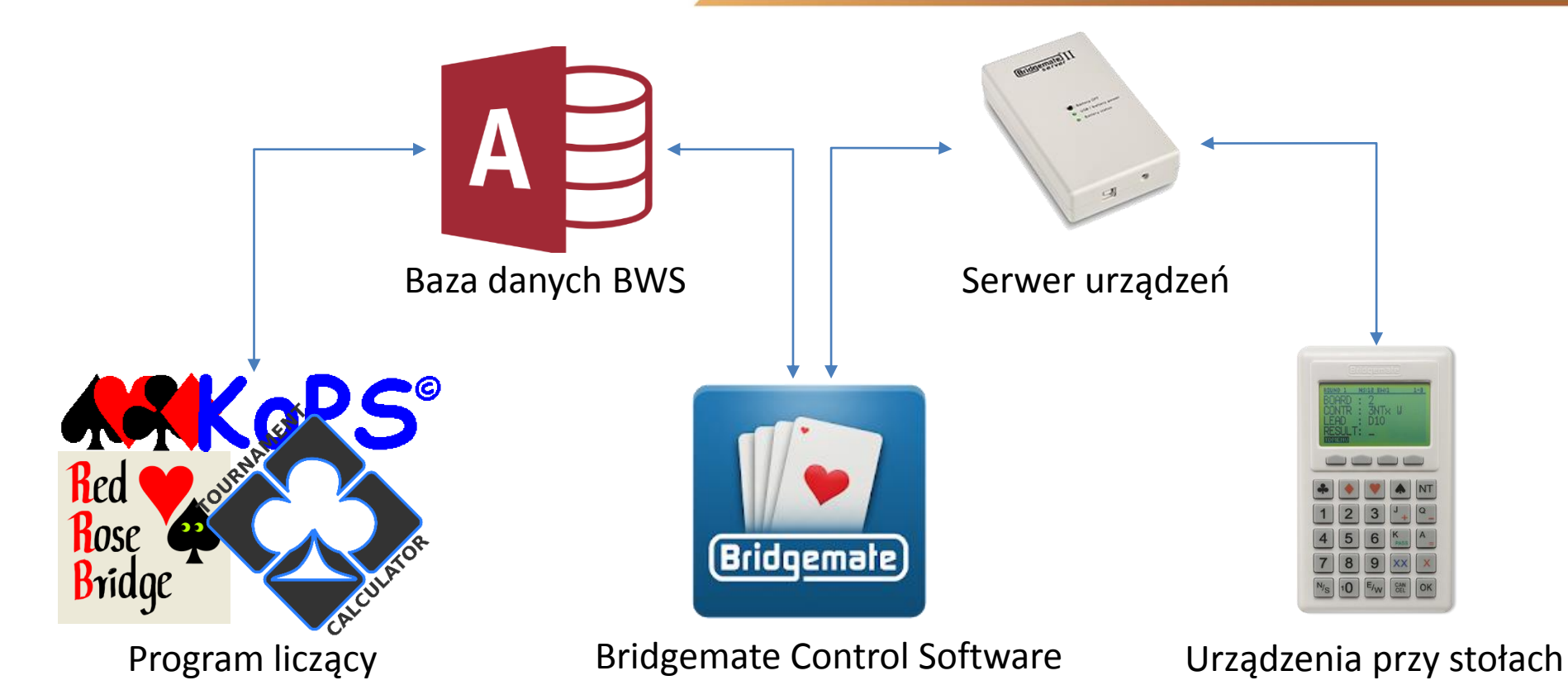

### **Bridgemate Control Software**

#### https://bit.ly/2EhLDnu

| Server information Value                                                                                                    | Resul                                                                                                    | ts Roun                                                                                                    | d monitor                                                                                                    | Board m                                                                            | onitor   R                                                                                 | esult matrix                                                                                                    | Players                                                                                                    |                                                                                                    |                                                                                                    |                                                                                       |                                                                                                    |                                                                                    |         |                                                                                                    |                                                                                                    |                                                                                 |                                                                    |  |
|----------------------------------------------------------------------------------------------------|----------------------------------------------------------------------------------------------------|----------------------------------------------------------------------------------------------------|----------------------------------------------------------------------------------------------------|------------------------------------------------------------------------------------|--------------------------------------------------------------------------------------------|----------------------------------------------------------------------------------------------------|----------------------------------------------------------------------------------------------------|----------------------------------------------------------------------------------------------------|----------------------------------------------------------------------------------------------------|---------------------------------------------------------------------------------------|----------------------------------------------------------------------------------------------------|------------------------------------------------------------------------------------|---------|----------------------------------------------------------------------------------------------------|----------------------------------------------------------------------------------------------------|---------------------------------------------------------------------------------|--------------------------------------------------------------------|--|
| Server information Value Sector Sector Secto | Result           100           101           101           102           103           104           105           106           107           108           109           1011           112           113           114           115           116           117           118           119           120           121           122           123           124           125           124           125 | Is Flour<br>Section<br>A<br>A<br>A<br>A<br>A<br>A<br>A<br>A<br>A<br>A<br>A<br>A<br>A<br>A<br>A<br>A<br>A<br>A<br>A | Importion           Table           14           6           7           8           9           10           11           12           13           14           15           4           1           2           6           7           8           9           10           12           3           1           2           6           7           8           9           10           11           12 | Ecoard m<br>Round<br>1<br>1<br>1<br>1<br>1<br>1<br>1<br>1<br>1<br>1<br>1<br>1<br>1 | Ornito II P<br>Board<br>5<br>7<br>7<br>7<br>7<br>7<br>7<br>7<br>7<br>7<br>7<br>7<br>7<br>7 | esult mathix<br>Pair NS<br>27<br>11<br>13<br>15<br>17<br>17<br>21<br>23<br>25<br>27<br>29<br>6<br>1<br>7<br>2<br>1<br>6<br>7<br>1<br>1<br>1<br>5<br>17<br>9<br>21<br>21<br>13<br>25<br>27<br>27<br>27<br>11<br>15<br>17<br>21<br>21<br>21<br>25<br>27<br>27<br>27<br>27<br>27<br>27<br>27<br>27<br>27<br>27 | Pair EW<br>Pair EW<br>28<br>12<br>14<br>16<br>18<br>20<br>22<br>24<br>26<br>28<br>30<br>4<br>8<br>5<br>3<br>8<br>4<br>5<br>8<br>3<br>12<br>14<br>16<br>18<br>20<br>22<br>24<br>22<br>24<br>22<br>23<br>23<br>23<br>23<br>23<br>24<br>22<br>24<br>22<br>24<br>22<br>24<br>22<br>23<br>23<br>24<br>25<br>28<br>23<br>23<br>24<br>25<br>28<br>23<br>23<br>24<br>28<br>23<br>23<br>24<br>25<br>28<br>23<br>24<br>28<br>23<br>28<br>23<br>28<br>23<br>28<br>23<br>28<br>28<br>28<br>28<br>28<br>28<br>28<br>28<br>28<br>28 | Declarer<br>28<br>12<br>14<br>16<br>20<br>22<br>24<br>26<br>28<br>20<br>22<br>24<br>28<br>30<br>4<br>8<br>7<br>3<br>8<br>6<br>5<br>5<br>8<br>6<br>5<br>8<br>2<br>12<br>14<br>16<br>18<br>19<br>22<br>22<br>24<br>22<br>24<br>22<br>24<br>24<br>22<br>24<br>24<br>22<br>24<br>24 | NS/EW<br>E<br>E<br>E<br>E<br>E<br>E<br>E<br>E<br>E<br>E<br>S<br>S<br>E<br>S<br>S<br>E<br>S<br>E<br>E<br>E<br>E<br>E<br>E<br>E<br>E<br>E<br>E<br>E<br>E<br>E<br>E<br>E<br>E<br>E<br>E<br>E<br>E | Contract<br>2 H<br>3 S<br>3 S<br>3 S<br>3 S<br>3 S<br>3 S<br>3 S<br>3 S<br>3 S<br>3 S | Result<br>=<br>=<br>=<br>=<br>=<br>=<br>=<br>=<br>=<br>=<br>=<br>=<br>=<br>=<br>=<br>=<br>=<br>=<br>= | Lead<br>C2<br>C2<br>C2<br>C2<br>C2<br>C2<br>C2<br>C2<br>C2<br>C2<br>C2<br>C2<br>C2 | Remarks | Date log<br>2018<br>2018 | Time log           14:01:16           14:01:36           14:01:35           14:01:35           14:01:35           14:01:35           14:01:35           14:01:35           14:01:35           14:01:35           14:01:35           14:01:36           14:02:24           14:02:24           14:12:19           14:12:19           14:12:19           14:14:49           14:14:40           14:14:18:40           14:18:40           14:18:41           14:18:41           14:18:41           14:18:41           14:18:41           14:18:41           14:18:41           14:18:41           14:18:41           14:18:41           14:18:42           14:18:42           14:18:42           14:18:42           14:18:42 | Processed<br>yes<br>yes<br>yes<br>yes<br>yes<br>yes<br>yes<br>yes<br>yes<br>yes | Erased<br>no<br>no<br>no<br>no<br>no<br>no<br>no<br>no<br>no<br>no |  |
| A 15 yes •<br>TD calls:<br>Section   Table   Round   Time log                                                                                                    | 127<br>128<br>129<br>130<br>Filter<br>Nor<br>Nor                                                                                                    | A<br>A<br>A<br>Sort  <br>ie<br>ie<br>ie<br>ie<br>ihow only                                                         | 13<br>14<br>15<br>Suspiciou<br>•<br>•<br>•<br>•<br>suspiciou                                                                                                    | 1<br>1<br>1<br>s contrac                                                           | 8<br>8<br>8<br>8<br>3<br>3                                                                 | 25<br>27<br>29                                                                                                    | 26<br>28<br>30                                                                                                    | 25<br>27<br>29                                                                                                    |                                                                                                    | PASS<br>PASS<br>PASS<br>1 D.:<br>Apply f<br>Reset f                                   | . 1<br>jiter<br>lijter                                                                                |                                                                                    |         | 2018<br>2018<br>2018<br>2018                                                                                                    | 14:18:43<br>14:18:43<br>14:18:43<br>14:18:43                                                                                                    | yes<br>yes<br>yes                                                               | no<br>no<br>no                                                     |  |

# Baza danych – plik BWS

- plik formatu MS Access
- standardowy format, udokumentowany: <u>https://bit.ly/2ASHIhW</u>

#### Program liczący -> urządzenia

- pożądane opcje i funkcjonalności
- informacje o rozstawieniu (numery sektorów, stołów, par)
- nazwiska zawodników
- rozkłady rozdań

Urządzenia -> program liczący

- identyfikatory zawodników (lista startowa)
- zapisy (i dane pośrednie)
- przebieg licytacji i rozgrywki
- rozkłady rozdań tasowanych przy stołach

### Działanie systemu

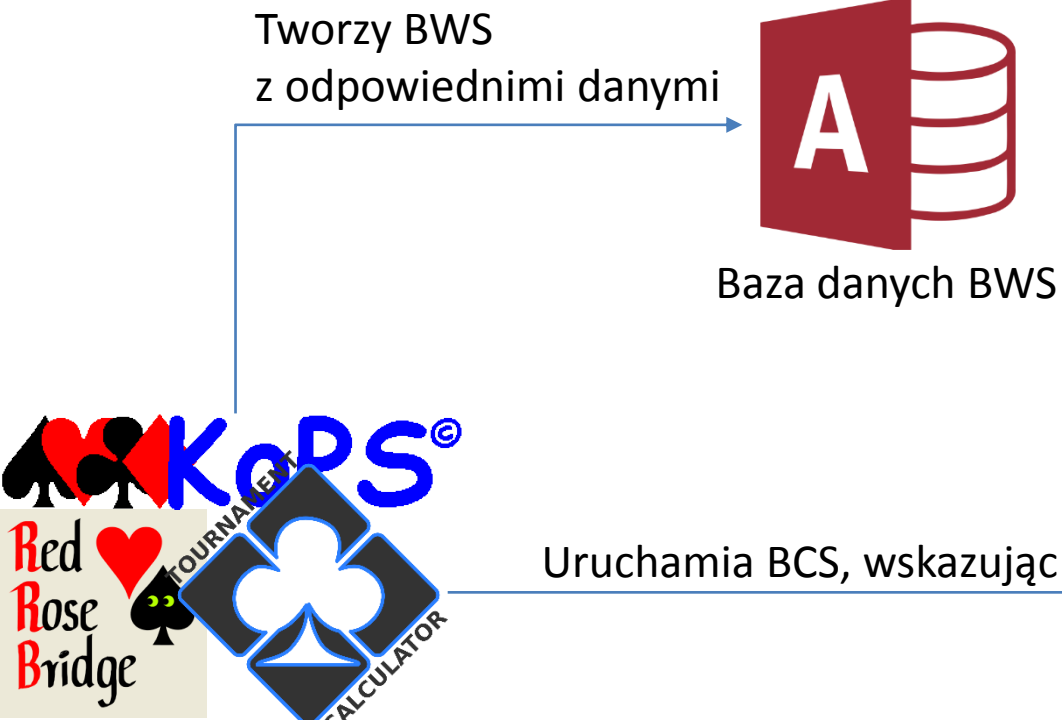

**Program liczący** 

Uruchamia BCS, wskazując plik BWS

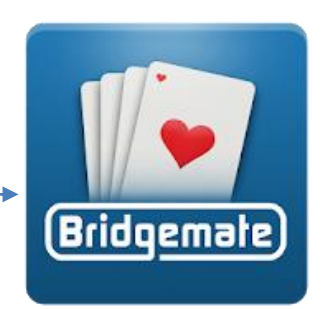

**Bridgemate Control Software** 

## Aktywator

### https://github.com/michzimny/aktywator/releases

https://github.com/emkael/aktywator/releases

| Ustawienia 🖃 Nazwiska 🧐 Rozkłady                    |                                              |
|-----------------------------------------------------|----------------------------------------------|
| ektor.                                              |                                              |
| Rozstawienie                                        | Rozkłady                                     |
| 🗹 pokazuj nazwiska                                  | 📃 pokazuj rozkłady                           |
| V pokazuj numery par                                | 📝 pytaj o kartę wistu                        |
| 📝 pytaj o ID zawodników                             | sprawdź kartę wistu z rozkładem              |
| ID nie może być puste                               |                                              |
| Zapis rozdania                                      | Koniec rundy                                 |
| 📝 automat. wpisuj numer rozdania 🛛 pierwszy ręcznie | 📝 podgląd zapisów bieżącej rundy             |
| 📝 sprawdzaj kolejność rozdań                        | podgląd zapisów na koniec rundy automat.     |
| zbieranie danych pośrednich                         | 📝 pokazuj liczbę rozdań do końca rundy       |
| zbieraj licytację                                   | 📃 pokazuj rozstawienie kolejnej rundy        |
| 🔲 zbieraj przebieg rozgrywki                        | 📗 podgląd kontrolki/historii na koniec sesji |
| Protokół                                            | Opcje sędziowskie                            |
| wspólny dla wszystkich sektorów                     | PIN 9101 0                                   |
| 🔲 pokaż wynik rozdania                              | NoPlay potwierdzany przez sędziego           |
| % maksa                                             | zawodnicy sami poprawiają zapisy             |
| IMP (teamy) IMP (butler)                            | zawodnik może zresetować piemiczka           |
| 🔲 pokazuj zapisy rozdania jako 🛛 frekwens, 6x1 🔍    | zawodnik może wezwać sędziego                |
| nieskończone przeglądanie                           | automat. wyłącz BCS po sesji                 |
| 💟 pokazuj znaczki brydżowe                          |                                              |
| Popownie wczitał ustawienia z PWS                   | Zanisz do RW                                 |

### Działanie systemu

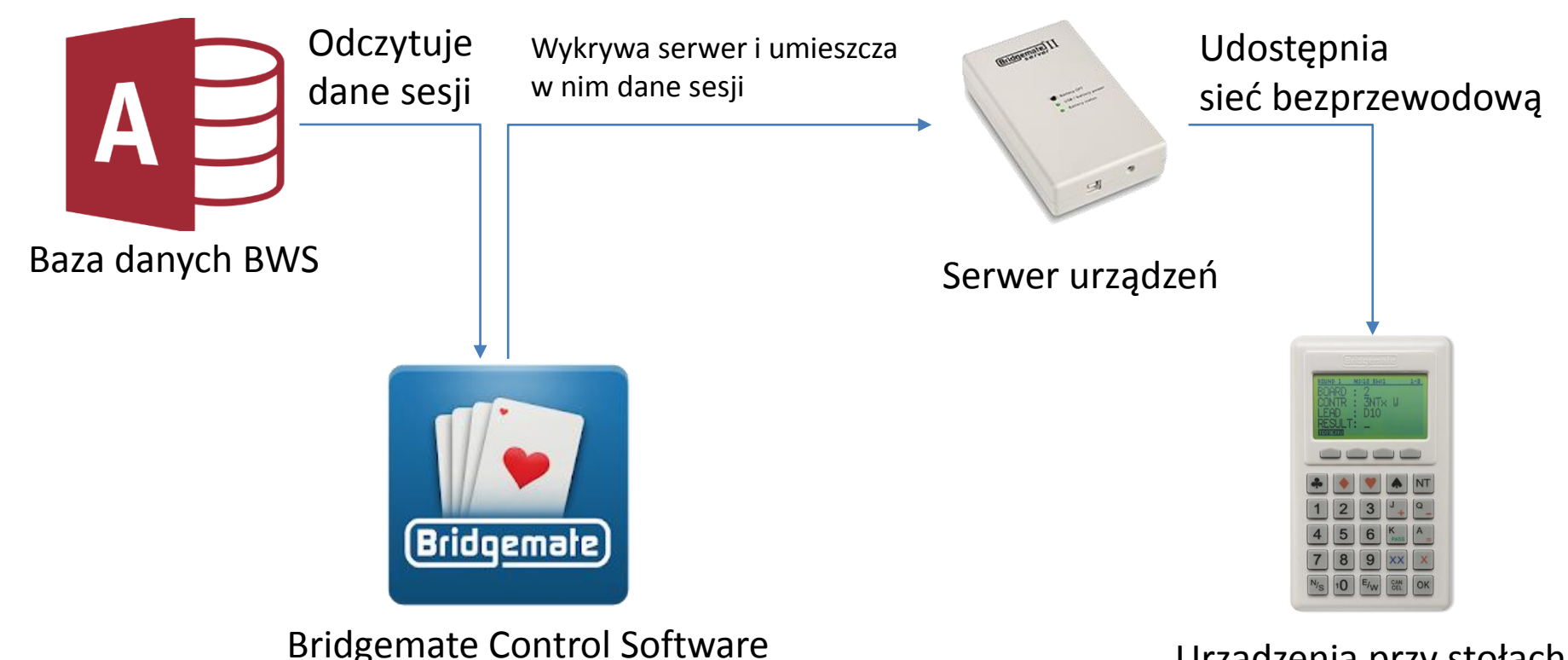

Urządzenia przy stołach

### Działanie systemu

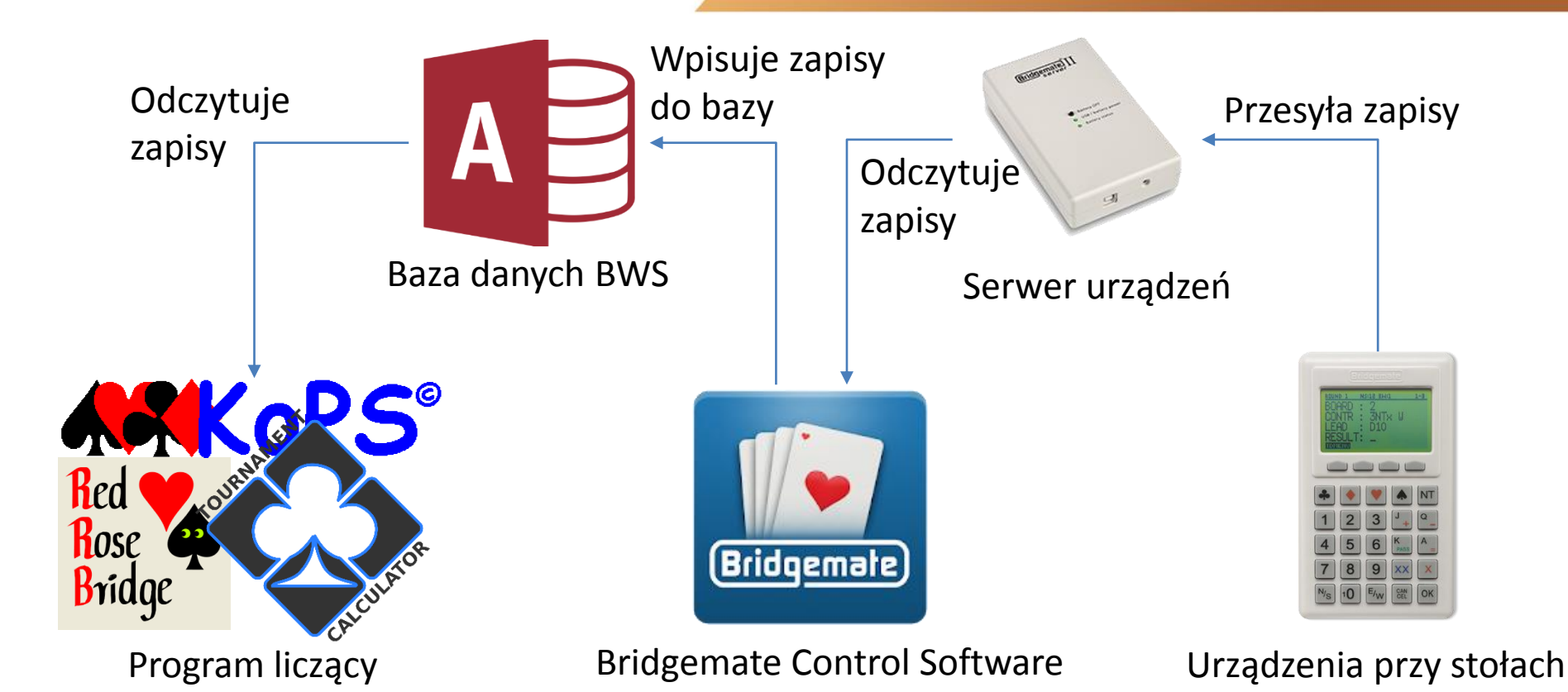

### **FillBWS**

### https://michzimny.pl/fillbws

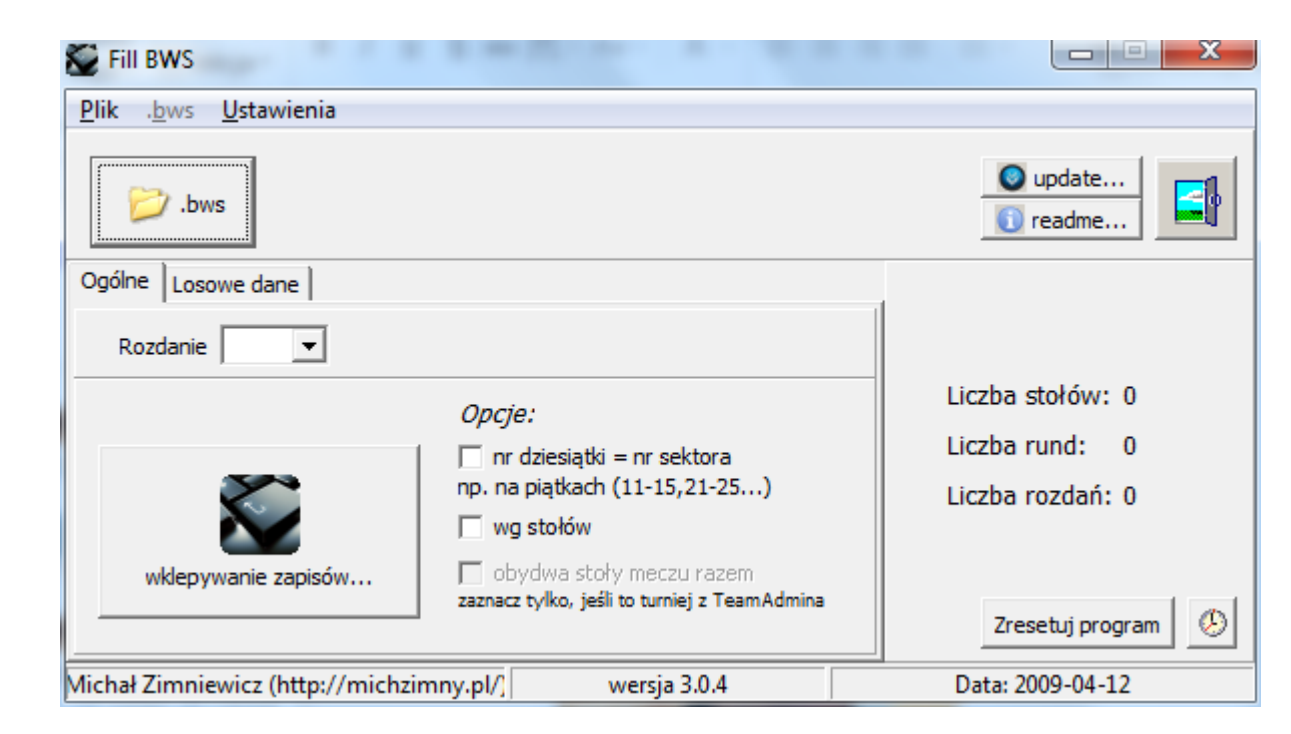

## Poprawianie zapisów

#### W serwerze Bridgemate – za pomocą skasowania zapisu z pierniczka

- możliwe zawsze (byle nie przeszkadzać zawodnikom)
- w Bridgemate Pro 2 ("nowych" pierniczkach) nawet po zakończeniu sesji w urządzeniu, dopóki działa serwer
- zmiana widoczna w urządzeniach (zawodnicy zgłaszający burtówki)
- trzeba pamiętać o wczytaniu do BWS i do programu liczącego

### W pliku BWS

- przez BCS lub odpowiedni moduł programu liczącego
- niewidoczne w urządzeniach

### W programie liczącym

- ryzyko nadpisania danymi z pliku BWS
- najbardziej zawodne
- czasami niezbędne (np. wyniki rozjemcze)

### Koniec sesji

#### Wykrywa wylogowany stół

Reset serwera (dezaktywacja sesji)

Serwer urządzeń

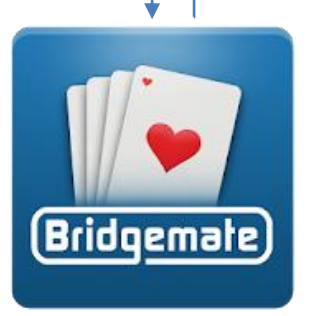

Bridgemate Control Software

"Nowe" pierniczki mogą ponownie zalogować się do sesji, dopóki jest aktywna w serwerze.

Wylogowanie

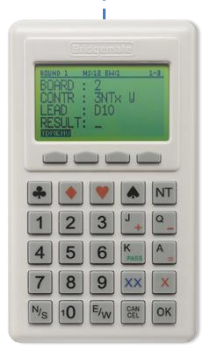

#### Urządzenia przy stołach

# Co należy robić?

- pamiętać o bateriach
- "stare" urządzenia: pamiętać o "kluczyku"
- "nowe" urządzenia: dbać o tajność i zapamiętanie PINu sędziowskiego
- regularnie aktualizować oprogramowanie, w tym: Bridgemate Control Software

### Funkcjonalności BCS

- wykrywanie burtówek
- wzywanie sędziego (+ obsługa pagerów, aplikacji)
- ustawienia obliczania wyników w turnieju
- wysyłanie wyników do aplikacji mobilnej

| Resu                                                                                                    | lts Roun                             | ıd <u>m</u> onitor | Board m | onitor   R | esult matrix | Players |          | Suspici | ious contra | act(s) fou | und  |            |          |          |
|----------------------------------------------------------------------------------------------------|--------------------------------------|--------------------|---------|------------|--------------|---------|----------|---------|-------------|------------|------|------------|----------|----------|
| ID                                                                                                    | Section                              | Table              | Round   | Board      | Pair NS      | Pair EW | Declarer | NS/EW   | Contract    | Result     | Lead | Remarks    | Date log | Time log |
| 10                                                                                                    | A                                    | 5                  | 1       | 10         | 9            | 10      | 9        | N       |             |            |      | Not played | 2018     | 13:15:5  |
| 11                                                                                                    | A                                    | 3                  | 1       | 1          | 1            | 8       | 1        | S       | 3 NT        | =          | S8   |            | 2018     | 13:16:2  |
| 12                                                                                                    | A                                    | 4                  | 1       | 1          | 6            | 4       | 6        | w       | 3 NT        | +2         | H7   |            | 2018     | 19:58.   |
| 13                                                                                                    | A                                    | 1                  | 1       | 1          | 7            | 5       | 7        | N       | 3 NT        | +2         | H3   |            | 2018     | 13:17:2  |
| Filter                                                                                                    | Filter   Sort   Suspicious contracts |                    |         |            |              |         |          |         |             |            |      |            |          |          |
| Contracts are suspicious when total tricks in NS<br>and EW exceeds:         Contracts are suspicious when tricks won<br>deviates from DD tricks by:           Contracts in suit:         14         Iticks or more |                                      |                    |         |            |              |         |          | Check n | ow          |            |      |            |          |          |
| Cor                                                                                                    | tracts in N                          | IT:                | 14      |            |              |         |          |         |             |            |      |            |          |          |

| TD calls:     |        |       |          |  |
|---------------|--------|-------|----------|--|
| Section       | Table  | Round | Time log |  |
| o o o contorr | . 35/0 | a     |          |  |
|               |        |       |          |  |
|               |        |       |          |  |
|               |        |       |          |  |
|               |        |       |          |  |
|               |        |       |          |  |
|               |        |       |          |  |

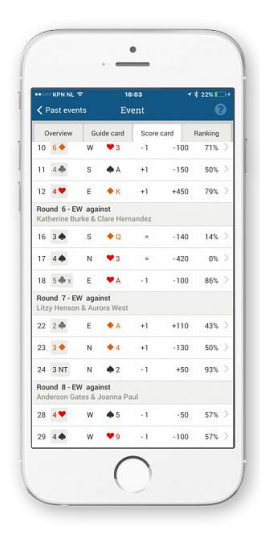

# Czego nie należy robić?

- odłączać zasilania od serwera
- "stare" urządzenia: odłączać serwera
- blokować zapisu do pliku BWS (np. zewnętrznymi programami)
- modyfikować ręcznie pliku BWS w trakcie sesji
- zostawiać na sali gry niepotrzebnych pierniczków (np. na stole z pauzą)
- aktualizować firmware'u serwera i pierniczków w niekontrolowany sposób

## BCS nie wykrywa serwera

| Server information                                                                                                    | Value         |  |
|----------------------------------------------------------------------------------------------------|---------------|--|
| Bridgemate server<br>System<br>Port<br>Hardware version<br>Firmware version<br>Communication version<br>Battery level<br>Channel<br>Region | Not connected |  |

- sprawdzić port USB
- sprawdzić sterowniki
- "stary" serwer: sprawdzić przejściówkę i sterowniki przejściówki
- w końcu: sprawdzić inny serwer

### Pierniczki nie logują się do serwera

- sprawdzić ustawienia kanałów
- sprawdzić numerację stołów i sektorów
- sprawdzić zgodność firmware'u serwera i pierniczków
- w końcu: sprawdzić inny pierniczek

# Pierniczek z trwającą sesją bez serwera

- spróbować zgadnąć PIN i zresetować pierniczek
- uruchomić sesję ze znanym PINem, zawierającą ten stół, wymaga zgodności:
  - numeru sektora i stołu (odczytać z pierniczka)
  - kanału serwera i pierniczka (do zgadnięcia)
  - firmware'u serwera i pierniczka

# Program liczący nie działa

- <u>nic</u> się nie stało, nie panikować
- program liczący można zawsze zamknąć i uruchomić ponownie
- zawsze można też wczytać ponownie <u>wszystkie</u> zapisy z pliku BWS (uwaga na poprawki, zapisy sędziowskie itp.)
- w ostateczności: zawsze można ponownie uruchomić komputer

## Ponowne uruchomienie komputera

<u>nie wyłączać zasilania serwera</u>

serwer nadal komunikuje się z urządzeniami, zbiera zapisy

- <u>najpierw</u> uruchamiamy ponownie BCS dbamy o jak najszybsze zebranie zapisów do pliku BWS
- sprawdzamy, czy BCS wykrył serwer
- otwieramy plik BWS (File -> Open)
- BCS zsynchronizuje aktywną sesję w serwerze do pliku BWS

# Serwer przestał zbierać zapisy

- upewniamy się, że problem dotyczy więcej niż jednego urządzenia
- resetujemy serwer (odłączamy wszystkie źródła zasilania)
- ponownie podłączamy serwer, upewniamy się, że został wykryty
- otwieramy plik BWS (File -> Open)
- wykonujemy procedurę przywrócenia danych z pliku BWS do serwera (Session -> Synchronize / recover -> Recovery)
- warto zwrócić uwagę na ustawienia (np. wpisywanie numerów zawodników) – pamiętamy, że sesja startuje od nowa

# Uwagi, pytania?

Sprzęt na zajęcia udostępnił polski dystrybutor urządzeń Bridgemate, firma Bridgepol:

http://www.sklep.bridgemielec.pl/

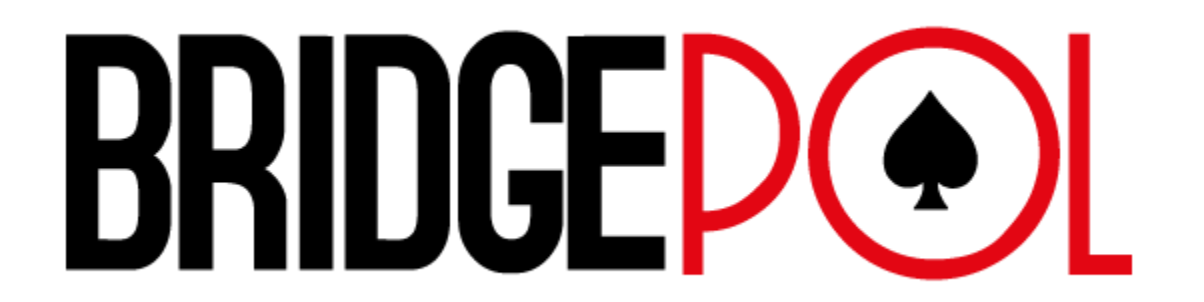